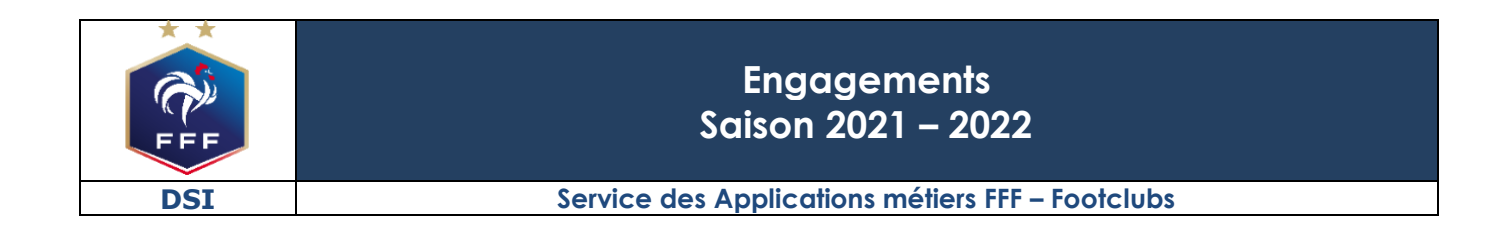

Ref:FFF\_ENG\_2021\_V2.doc

| Ref : FFF_ENG_2021_V2.doc1                                                                                                    |   |
|----------------------------------------------------------------------------------------------------|---|
| 1. INTRODUCTION                                                                                                    | • |
| 2. DES ENGAGEMENTS DIFFERENCIÉS, POURQUOI ?                                                                                        | 6 |
| 3. JE SOUHAITE ENGAGER UNE ÉQUIPE DANS UNE COMPÉTITION FÉDÉRALE,<br>COMMENT FAIRE ?                                                | ; |
| 4. JE SOUHAITE ENGAGER UNE ÉQUIPE DANS UNE COMPÉTITION RÉGIONALE<br>OU DÉPARTEMENTALE, COMMENT FAIRE ?                             | ; |
| 5. JE SOUHAITE DONNER MON ACCORD OU REFUSER UN PRÉ-ENGAGEMENT<br>SUR UNE COMPÉTITION RÉGIONALE OU DÉPARTEMENTALE, COMMENT FAIRE ?9 | ) |
| 6. JE SOUHAITE DEMANDER DES SOUHAITS PARTICULIERS SUR UN<br>ENGAGEMENT, COMMENT FAIRE ?10                                          | ) |

#### **1. INTRODUCTION**

Ce document est destiné à expliquer aux clubs le fonctionnement du processus du préengagement et de l'engagement dans les compétitions Fédérales ou dans les Compétitions Régionales et Départementales.

## Ce document n'est destiné qu'aux clubs qui appartiennent aux Ligue de Bretagne, Pays de la Loire, Méditerranée et Normandie.

Pour les clubs des autres Ligues, vous devez continuer d'utiliser dans le bloc COMPETITIONS, la fiche n°1 : <u>Engagements.</u>

#### 2. DES ENGAGEMENTS DIFFERENCIÉS, POURQUOI?

En vue de l'évolution du logiciel interne des Compétitions de la FFF et de Footclubs, des Ligues pilotes commencent à utiliser les nouvelles applications.

Afin de permettre une utilisation optimisée, l'engagement dans les compétitions Régionales & Départementales sera différencié des compétitions Fédérales :

| Compétitions                 |
|------------------------------|
| Fédérales                    |
| Compétitions                 |
| Régionales & Départementales |

# **3.** JE SOUHAITE ENGAGER UNE ÉQUIPE DANS UNE COMPÉTITION FÉDÉRALE, COMMENT FAIRE ?

L'engagement en Compétition Fédérale reste identique au système utilisé jusqu'alors sur Footclubs.

Nous vous rappelons que celui-ci figure dans l'Aide en Ligne le bloc COMPETITIONS, la fiche n°1 : <u>Engagements</u>.

#### 4. JE SOUHAITE ENGAGER UNE ÉQUIPE DANS UNE COMPÉTITION RÉGIONALE OU DÉPARTEMENTALE, COMMENT FAIRE ?

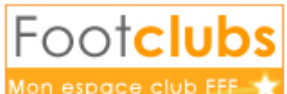

Tout d'abord, reconnectez-vous à

Saison 2020-2021 
Saison 2021-2022

Saison 2020-2021

Modifier immédiatement la saison

et sélectionner la nouvelle saison.

|             | Compétitions                 |                                              |
|-------------|------------------------------|----------------------------------------------|
|             | Régionales & Départementales |                                              |
| Cliquer sur | Accès                        | , la nouvelle application Footclubs apparaît |

#### **Footclubs**

| Compétitions  |
|---------------|
| Engagements   |
| Calendriers   |
| Rencontres    |
| lassements    |
|               |
| Notifications |
|               |
|               |
|               |
|               |
|               |

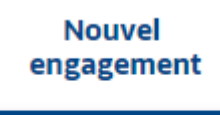

÷

1- Vous pouvez directement cliquer sur Une fenêtre s'ouvre :

| Nouvel engagement - Etape 1 - Choix de l'épreuve |      |       |                 |         |                |
|--------------------------------------------------|------|-------|-----------------|---------|----------------|
|                                                  | Tous |       |                 |         |                |
| MODE DE RENCONTRE DE LA PHASE                    |      | CENRE | CATÉGORIE D'ÂGE | •       |                |
|                                                  |      |       |                 | ANNULER | ÉTAPE SUIVANTE |

2- Préciser dans le bandeau déroulant le Centre de Ressources qui gère la compétition pour laquelle vous voulez vous engagez :

| Nouvel engagement - Etape 1 - Choix de l'épreuve                                                                                                    |                                                                  |  |  |  |  |  |  |
|----------------------------------------------------------------------------------------------------|------------------------------------------------------------------|--|--|--|--|--|--|
| CENTRE DE RESSOURCES       7700 - LIGUE BRETAGNE <ul> <li>TOUS</li> <li>MODE DE RENCONTRE DE LA PHASE</li> <li>TYPE DE PRATIQUE</li> <li> <li> </li> </li></ul> | GENRE CATÉGORIE D'ÂGE                                            |  |  |  |  |  |  |
| Coupe<br>Coupe de Bretagne<br>Phase Unique<br>Foot Libre / Senior                                                                                               | Coupe<br>Coupe 180919<br>Phase Coupe 1809<br>Foot Libre / Senior |  |  |  |  |  |  |
| Date limite : 15/07/2020                                                                                                    | Date limite : 19/09/2020                                         |  |  |  |  |  |  |

3 - Pour trouver la Compétition que vous cherchez parmi toutes celles existantes, vous pouvez compléter :

|   |                     | ,                 | MODE DE RENCONTRE DE LA PHASE |
|---|---------------------|-------------------|-------------------------------|
|   |                     | ĺ                 | •                             |
|   |                     | ĺ                 |                               |
|   |                     |                   | Championnat                   |
|   |                     |                   | Coupe                         |
|   |                     |                   | Plateau                       |
|   |                     |                   | Challenge                     |
|   |                     |                   | Critorium                     |
| - | Le mode de la renco | ontre de la phase | Citterium                     |
|   |                     |                   |                               |
|   |                     |                   | •                             |
|   |                     |                   |                               |
|   |                     | Foot Libre        |                               |
|   |                     | Futsal            |                               |
|   |                     | Foot Entreprise   |                               |
|   |                     | Beach Soccer      |                               |
|   |                     | Foot Loisin       |                               |
| - | Le type de pratique | T OUL LUISII      |                               |
|   | GENRE               |                   |                               |
|   |                     | •                 |                               |
|   |                     |                   |                               |
|   | Masculin            |                   |                               |
|   | Féminin             |                   |                               |
| - | Le genre            |                   |                               |
|   |                     |                   | ו                             |
|   |                     | •                 |                               |
|   |                     | Vétéren           | J                             |
|   |                     | Senior            |                               |
|   |                     | Senior U20        |                               |
|   |                     | U19               |                               |
|   |                     | U18               |                               |
|   |                     | U17               |                               |
|   |                     | U16               |                               |
|   |                     | U15               |                               |
|   |                     | U13               |                               |
|   |                     | U12               |                               |
|   |                     | U11               |                               |
|   |                     | U10               |                               |
| _ | La catégorie d'âge  | U9                |                               |
|   |                     |                   |                               |

4- La compétition recherchée est trouvée

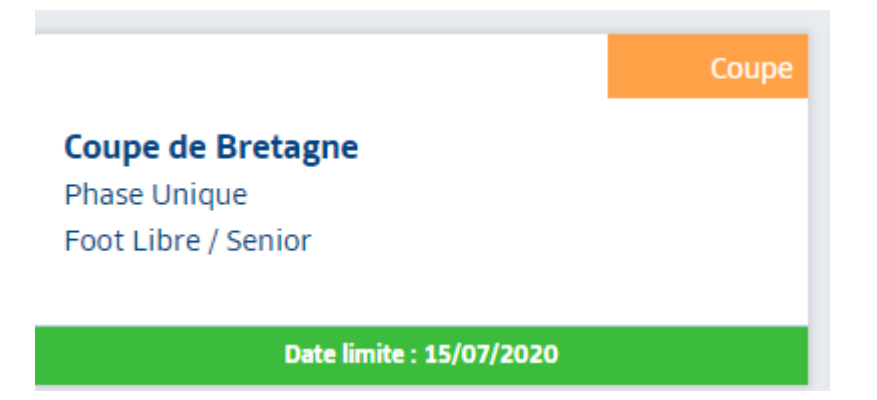

Vous voyez la date limite pour vous y engager.

Sélectionner le rectangle et cliquer sur « ETAPE SUIVANTE »

| Coupe de Bretagne<br>Phase Unique<br>Foot Libre / Senior<br>Date limite : 15/07/2020 | Coupe | Coupe 180919<br>Phase Coupe 1809<br>Foot Libre / Senior<br>Date limite : 19/09/2020 |                        |
|--------------------------------------------------------------------------------------|-------|-------------------------------------------------------------------------------------|------------------------|
| 2 élément(s)                                                                         |       | < 1 • >                                                                             | Éléments par page 25 • |
|                                                                                      |       |                                                                                     | ANNULER ÉTAPE SUIVANTE |

### 5- Une nouvelle page apparaît :

| Nouvel engagement - Etape 2 - Informations générales                                                                                                    |                   |
|----------------------------------------------------------------------------------------------------|-------------------|
| ÉQUIPE<br>CHOISIR UNE ÉQUIPE EXISTANTE OU PRÉCISER UNE NOUVELLE ÉQUIPE<br>(SI L'ÉQUIPE CONCERNÉE MEXISTE PAS ENCORE, CHOISIR "AJOUTER UNE NOUVELLE ÉQUIPE")<br>ÉQUIPE *<br>AJOUTER UNE NOUVELLE ÉQUIPE |                   |
| INSTALLATION CHOISIR L'INSTALLATION SUR LAQUELLE AURA LIEU LES MATCHS DE CETTE ÉQUIPE  Rattachée au club Autre INSTALLATION                                                                            |                   |
| FACTURATION<br>MONTANT PARAMÉTRĚ : LA POULE N'EST PAS AFFECTÉE.€<br>MONTANT DE L'ENCAGEMENT                                                                                                    |                   |
| ANNUL                                                                                                    | <b>ER</b> VALIDER |

|                                                 | ÉQUIPE *                                                                                                  |         |
|-------------------------------------------------|----------------------------------------------------------------------------------------------------|---------|
|                                                 | •                                                                                                    |         |
|                                                 |                                                                                                    |         |
|                                                 |                                                                                                    |         |
|                                                 | ST BRIEUC STADE - 1                                                                                       |         |
|                                                 | ST BRIEUC STADE - 2                                                                                       |         |
| a. Sélectionner l'équip                         | pe concernée ST BRIEUC STADE - 3 ou ajouter une                                                           |         |
| nouvelle équipe                                 | AJOUTER UNE NOUVELLE ÉQUIPE                                                                               |         |
| NOM ABRÉGÉ *                                    | CODE ÉQUIPE *                                                                                             |         |
| ST BRIEUC STADE                                 | 4 CRÉER L'ÉQUIPE                                                                                          | NNULER  |
|                                                 |                                                                                                    |         |
|                                                 | INSTALLATION                                                                                              |         |
|                                                 | CHOISIR L'INSTALLATION SUR LAQUELLE AURA LIEU LES MATCHS DE CETTE EQUIPE                                  |         |
|                                                 | Rattachée au club     O Autre                                                                             |         |
|                                                 | INSTALLATION                                                                                              |         |
|                                                 | •                                                                                                    |         |
| b Préciser l'installation                       |                                                                                                    |         |
| Sur le bandeau dére                             | oulant vous pouvez choisir parmi la liste des installation                                                | าร      |
|                                                 |                                                                                                    |         |
|                                                 | •                                                                                                    |         |
|                                                 |                                                                                                    |         |
|                                                 | 222780101 - ST BRIEUC - STADE FRED AUBERT N°1 - Niveau 3                                                  |         |
|                                                 | 222780102 - ST BRIEUC - STADE FRED AUBERT N°2 - Niveau 5 SYE                                              |         |
|                                                 | 222780103 - ST BRIEUC - STADE FRED AUBERT N°3 - Niveau Foot A11                                           |         |
|                                                 | 222780401 - ST BRIEUC - STADE CHAPTAL - Niveau 4 SYE                                                      |         |
| rattachées au club                              | 222781102 - ST BRIEUC - STADE DE BREZILLET 2 - Niveau Foot A11                                            |         |
|                                                 | <b>O</b>                                                                                                  |         |
| OU VOUS Cliquez sur<br>RECHERCHE D'INSTALLATION | • Autre et écrire dans la zone                                                                            |         |
|                                                 | ]                                                                                                    |         |
|                                                 |                                                                                                    |         |
|                                                 | avec par exemple une installation à pro                                                                   | oximité |
|                                                 |                                                                                                    |         |
| Yffiniac                                        | · ·                                                                                                    |         |
| FACTURATION 22389010                            | 01 - YFFINIAC - STADE MUNICIPAL 1 - Niveau 5                                                              |         |
| 22389010<br>MONTANT PARAMÉTRÉ : LA POULE N'E    | 02 - YFFINIAC - STADE MUNICIPAL 2 - Niveau Foot A11<br>03 - YFFINIAC - STADE MUNICIPAL 3 - Niveau Foot A8 |         |
| MONTANT DE L'ENGAGEMENT 22389010                | 04 - YFFINIAC - STADE MUNICIPAL 4 - Niveau Foot A8                                                        |         |
| 22389010                                        | 05 - YFFINIAC - STADE MUNICIPAL 5 - Niveau Foot A5                                                        |         |
|                                                 | ANNULER                                                                                                   | VALIDER |

Et en précisant le type d'utilisation

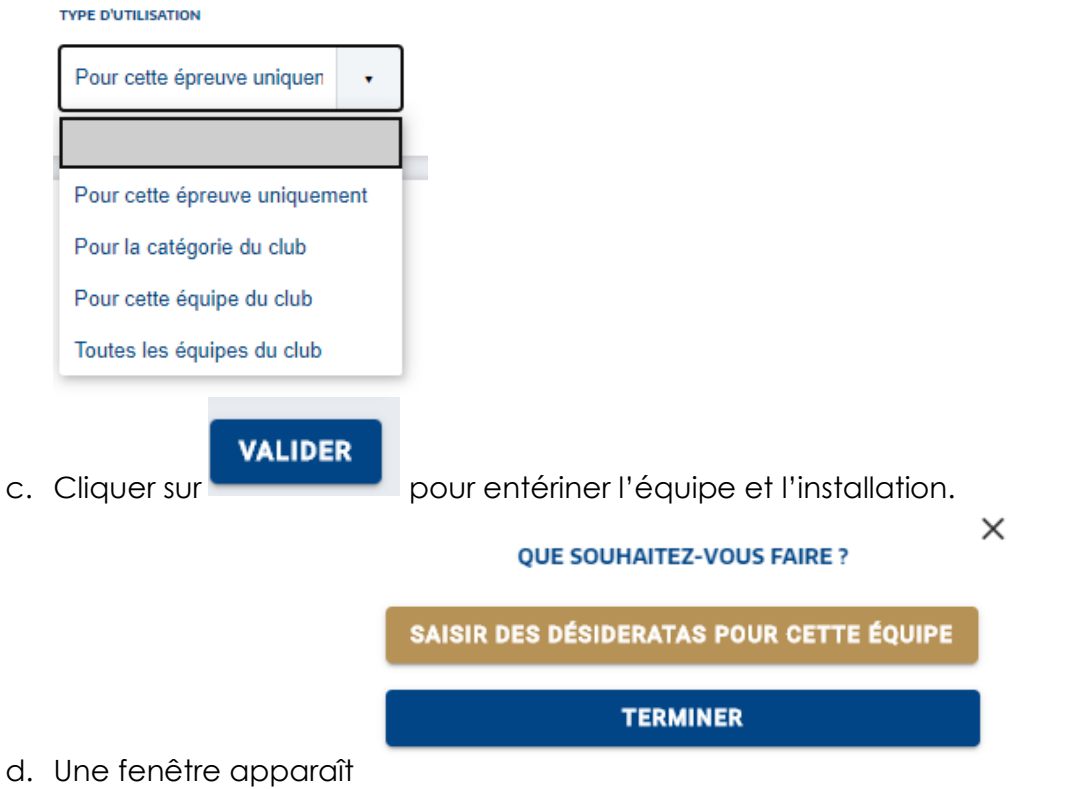

La rubrique « SAISIR DES DESIDERATAS POUR CETTE EQUIPE » est décrite dans le chapitre 6 sur vos souhaits particuliers. Si vous n'avez aucun desiderata, cliquer sur « TERMINER ».

#### 5. JE SOUHAITE DONNER MON ACCORD OU REFUSER UN PRÉ-ENGAGEMENT SUR UNE COMPÉTITION RÉGIONALE OU DÉPARTEMENTALE, COMMENT FAIRE ?

Toutes les compétitions Régionales et Départementales pour lesquelles votre club est déjà pré-engagé ou engagé, figurent en bas de la page de l'application Footclubs « Compétitions » :

| ingagements                                                                                              |                  |   |                 |              |   |                |
|----------------------------------------------------------------------------------------------------|------------------|---|-----------------|--------------|---|----------------|
| IVEAU DE GESTION                                                                                         |                  |   |                 |              |   |                |
|                                                                                                    |                  |   |                 |              |   |                |
| ODE DE RENCONTRE DE LA PHASE                                                                             | TYPE DE PRATIQUE |   | CATÉGORIE D'ÂGE | AVIS DU CLUB |   | Nouvel         |
| •                                                                                                    |                  | • |                 | •            | • | engagement     |
|                                                                                                    |                  |   |                 |              |   |                |
|                                                                                                    |                  |   |                 |              |   |                |
|                                                                                                    |                  |   |                 |              |   |                |
|                                                                                                    |                  |   |                 |              |   | Affichage: 👫 🗄 |
| Championnat                                                                                              |                  | Ō |                 |              |   | Affichage: 👫 🗄 |
| Championnat<br>Régional 1                                                                                |                  | 2 |                 |              |   | Affichage: 💵 🗄 |
| Championnat<br><b>Régional 1</b><br>Phase Unique                                                         |                  | ā |                 |              |   | Affichage: 💵 🗄 |
| Championnat<br><b>Régional 1</b><br>Phase Unique<br><b>Foot Libre / Senior</b>                           |                  | ٥ |                 |              |   | Affichage: 👫 🗄 |
| Championnat<br>Régional 1<br>Phase Unique<br>Foot Libre / Senior<br>ST BRIEUC STADE - 2<br>STADE CHADTAL |                  | ō |                 |              |   | Affichage: 👪 🗄 |
| Championnat<br>Régional 1<br>Phase Unique<br>Foot Libre / Senior<br>ST BRIEUC STADE - 2<br>STADE CHAPTAL |                  | 5 |                 |              |   | Affichage: 👪 🗄 |

Votre équipe est déjà pré-engagée, votre avis est demandé. Que faire ?

1- Renseigner votre avis en sélectionnant la ligne souhaitée dans le bandeau

|           | 7 wis non renseigne - |                |         |                  |  |
|-----------|-----------------------|----------------|---------|------------------|--|
|           | Accord                | ]              |         |                  |  |
|           | Refus                 |                |         |                  |  |
| déroulant | Avis non renseigné    | et cliquer sur | TALIDER | en bas à droite. |  |

2- Si vous cliquez sur « Accord » et « VALIDER », dès que le Centre de Ressources qui gère cette compétition aura confirmé votre engagement, votre statut d'équipe « pré-engagée » (en orange) passera en équipe « engagée » (en vert) :

| Coupe               |         |
|---------------------|---------|
| Coupe de Bretagne   |         |
| Phase Unique        |         |
| Foot Libre / Senior |         |
| ST BRIEUC STADE - 2 |         |
| STADE MUNICIPAL 1   |         |
|                     |         |
|                     | Engagée |

#### 6. JE SOUHAITE DEMANDER DES SOUHAITS PARTICULIERS SUR UN ENGAGEMENT, COMMENT FAIRE ?

Suite à l'accord donné précédemment, une nouvelle page apparaît confirmant votre pré-engagement.

| Define de ressources saison<br>1700 - Ligue Bretagne de Football 2020-2021                                                                                            |        |
|----------------------------------------------------------------------------------------------------|--------|
| PREVVE / PHASE POULE CATÉCOBIE D'ÀCE<br>Régional 1 Unique Senior                                                                                                    |        |
| ENGAGEMENT                                                                                                    |        |
| guipe     STATUT     RECHERCHE D'INSTALLATION     INSTALLATION       IT BRIEUC STADE 2     Pré-Engagée     222780401 - ST BRIEUC - STADE CHAPTAL - Niveau 4 SYE     • |        |
| DEMANDE(S) POUR JOUER À DOMICILE OU À L'EXTÉRIEUR À DES DATES SPÉCIFIQUES                                                                                             | ¢      |
| DEMANDE(S) POUR JOUER EN JUMELAGE OU ALTERNANCE AVEC UNE AUTRE ÉQUIPE                                                                                                 | ¢      |
| DEMANDE POUR JOUER UN JOUR ET/OU UN HORAIRE DIFFÉRENT(S) DE L'ÉPREUVE                                                                                                 | e      |
|                                                                                                    | VALIDE |

1- Tout d'abord, vous pouvez encore modifier l'installation engagée comme dans le chapitre 4.5.

| ENGAGEMENT            |             |                          |                                                     |
|-----------------------|-------------|--------------------------|-----------------------------------------------------|
| ÉQUIPE                | STATUT      | RECHERCHE D'INSTALLATION | INSTALLATION                                        |
| ST BRIEUC STADE 2     | Engagée     |                          | 223890101 - YFFINIAC - STADE MUNICIPAL 1 - Niveau 5 |
| INSTALLATION ACTUELLE |             |                          |                                                     |
| 223890101 - YFFINIA   | C - STADE I | MUNICIPAL 1 - Niveau 5   |                                                     |

2- Demande(s) pour jouer à domicile ou à l'extérieur à des dates précises :

| <ul> <li>Au bout d</li> <li>Une fenêtre s</li> </ul> | le la ligne, clic<br>'ouvre : | juer sur 🔍       |         |
|------------------------------------------------------|-------------------------------|------------------|---------|
|                                                      | AJOUTER U                     | NE NOUVELLE DATE | ×       |
|                                                      | DATE *                        | SOUHAIT*         |         |
|                                                      | I                             |                  | •       |
|                                                      |                               | ANNULER          | VALIDER |

o Dans « Date », sélectioner à gauche dans le calendrier la date souhaitée

| AO  | ÛT 20 | <  | >  |    |    |    |  |
|-----|-------|----|----|----|----|----|--|
| lu  | ma    | me | je | ve | sa | di |  |
| AOÛ | Т     |    |    |    |    | 1  |  |
| 2   | 3     | 4  | 5  | 6  | 7  | 8  |  |
| 9   | 10    | 11 | 12 | 13 | 14 | 15 |  |
| 16  | 17    | 18 | 19 | 20 | 21 | 22 |  |
| 23  | 24    | 25 | 26 | 27 | 28 | 29 |  |
| 30  | 31    |    |    |    |    |    |  |

o Dans « Souhait », préciser ensuite

|                     | • |
|---------------------|---|
|                     |   |
| Jouer à domicile    |   |
| Jouer à l'extérieur |   |
| Jouer ce jour       |   |

- Cliquer ensuite sur
- Vous pouvez ensuite compléter vos autres demandes du même type

#### AJOUTER UNE NOUVELLE DATE

| DATE *     |   | SOUHAIT*         |         |
|------------|---|------------------|---------|
| 29/11/2020 | = | Jouer à domicile | •       |
|            |   | ANNULER          | VALIDER |

- Vous trouverez ensuite vos demandes pour jouer à domicile ou à l'extérieur à des dates spécifiques sous la forme ci-dessous :

| DEMANDE(S) POUR JOUER | OMICILE OU À L'EXTÉ | RIEUR À DES DATE | S SPÉCIFIOUES   |
|-----------------------|---------------------|------------------|-----------------|
| DEMARDE(S) TOOR DOOL  |                     |                  | S SI LCII IQUES |

| Î | 05/09/2021       | Î                                 |
|---|------------------|-----------------------------------|
|   | Jouer à domicile |                                   |
|   |                  | 05/09/2021       Jouer à domicile |

- 3- Demande(s) pour jouer en jumelage ou alternance avec une autre équipe
  - Au bout de la ligne, cliquer sur

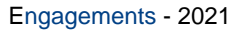

o Une fenêtre s'ouvre

| AJOUTER UN J      | UMELAGE / | ALTERNANCE      |          |         |
|-------------------|-----------|-----------------|----------|---------|
| TYPE *            |           |                 |          |         |
|                   | •         | équipes du club | O autres | équipes |
| ÉQUIPES DU CLUB * |           |                 |          |         |
|                   | •         |                 |          |         |
|                   |           | ,               | ANNULER  | VALIDER |

х

Compléter le « Type » Jumelage et Alternance

| équipes du club                                                                              |
|----------------------------------------------------------------------------------------------|
| Jumelage                                                                                     |
| Alternance                                                                                   |
| et l'équipe du club concernée AJOUTER UN JUMELAGE / ALTERNANCE                               |
| TYPE •                                                                                       |
| Jumelage                                                                                     |
| ÉQUIPES DU CLUB *                                                                            |
| Foot Libre / Senior - NANTE                                                                  |
| Foot Libre / Senior - NANTES FC 2                                                            |
| Cliquer sur VALIDER                                                                          |
| Vous pouvez également choisir une équipe d'un autre club en                                  |
| cliquant sur « Autres equipes » et completer les champs ci-dessous<br>et cliquer « VALIDER » |

| AJOUTER UN JUMELAGE / ALTERNANCE |   |                                      |   |           |         | ~       |
|----------------------------------|---|--------------------------------------|---|-----------|---------|---------|
| TYPE *                           |   |                                      |   |           |         |         |
| Alternance                       | • | 🔘 équipes du club 🛛 💿 autres équipes |   |           |         |         |
| RECHERCHE DE CLUB *              |   | CLUB *                               |   | ÉQUIPES * |         |         |
| yffiniac                         |   | U. FOOTBALL YFFINIAC                 | • |           |         | •       |
|                                  |   |                                      |   |           | ANNULER | VALIDER |

4- Demande pour jouer un jour et/ou un horaire différent(s) de l'épreuve

|     | être s'ouvi<br>UNE PLAGE HOF | re<br>RAIRE |        |     |                  |      |
|-----|------------------------------|-------------|--------|-----|------------------|------|
| DU* |                              | AU *        | JOUR * | HEL | IRE DES MATCHS * |      |
|     |                              |             |        | •   |                  | •    |
|     |                              |             |        |     | ANNULER          | VALI |

o Dans « Du », sélectioner la date de départ et « Au » la date de fin

0

0

| AO     | ÛT 20  | 21 - |    |    | <  | >    |
|--------|--------|------|----|----|----|------|
| lu     | ma     | me   | je | ve | sa | di   |
| AOÚ    | ĴT     |      |    |    |    | 1    |
| 2      | 3      | 4    | 5  | 6  | 7  | 8    |
| 9      | 10     | 11   | 12 | 13 | 14 | 15   |
| 16     | 17     | 18   | 19 | 20 | 21 | 22   |
| 23     | 24     | 25   | 26 | 27 | 28 | 29   |
| 30     | 31     |      |    |    |    |      |
| JOUR * |        |      |    |    | _  |      |
|        |        |      |    |    | •  |      |
|        |        |      |    |    |    |      |
| Lun    | di     |      |    |    |    |      |
| Mar    | di<br> |      |    |    |    |      |
| Men    | credi  |      |    |    |    |      |
| Ven    | dredi  |      |    |    |    |      |
| San    | nedi   |      |    |    |    |      |
| ) Dim  | anche  |      |    |    |    | préc |

Dans « Jour » Dimanche préciser le jour et l'horaire souhaité pour vos rencontres sur la période choisie :
 AJOUTER UNE PLAGE HORAIRE

| A.000.     |   |            |   |        |   |                    |         |
|------------|---|------------|---|--------|---|--------------------|---------|
| DU *       |   | AU *       |   | JOUR * |   | HEURE DES MATCHS * |         |
| 01/08/2021 | Ē | 29/05/2022 | Ē | Samedi | • | 20H                | •       |
|            |   |            |   |        |   | ANNULER            | VALIDER |

## VALIDER

- Cliquer sur
- o Tous vos desiderats renseignés s'affichent,

| NANTES FC 1 Pré-Engagée                                                | RECHERCHE D'INSTALLATION         | Addition 441090101 - NANTES - STADE DE LA BEAUJOIRE - Niveru 1 | NETRILIERON ACTUELLE<br>441090101 - NANTES - STADE DE LA BEAUJOIRE - Niveau 1 |   |
|------------------------------------------------------------------------|----------------------------------|----------------------------------------------------------------|-------------------------------------------------------------------------------|---|
| DEMANDE(S) POUR JOU                                                    | ER À DOMICILE OU À L'EXTÉR       | IEUR À DES DATES SPÉCIFIQUES                                   |                                                                               |   |
| 22/08/2021 👕                                                           | 05/09/2021 💼<br>Jouer à domicile |                                                                |                                                                               |   |
| DEMANDE(S) POUR JOU                                                    | ER EN JUMELAGE OU ALTERN         | ANCE AVEC UNE AUTRE ÉQUIPE                                     |                                                                               |   |
| JUMELAGE<br>Foot Libre / Senior M - NAN<br>Foot Libre / Senior M - NAN | TES FC 1<br>TES FC 2             |                                                                |                                                                               |   |
| DEMANDE POUR JOUER                                                     | UN JOUR ET/OU UN HORAIR          | DIFFÉRENT(S) DE L'ÉPREUVE                                      |                                                                               |   |
| PLAGE HORAIRE 1                                                        |                                  |                                                                |                                                                               |   |
| DU AU<br>01/08/2021 29/05/2022                                         |                                  |                                                                |                                                                               |   |
| JOUR HEURE DE<br>Samedi 20H                                            | S MATCHS                         |                                                                |                                                                               |   |
|                                                                        |                                  |                                                                |                                                                               | v |
|                                                                        |                                  |                                                                |                                                                               |   |

Cliquer en bas à droite sur

×